## Primer acceso de un monitor.

Abrimos nuestro correo y pulsar "Pinchar aquí"

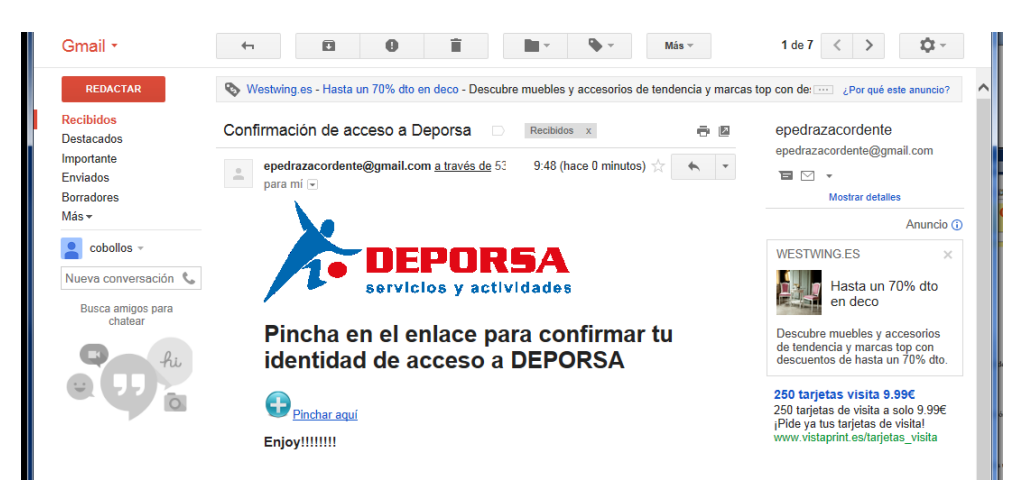

Ahora elige tu contraseña!, mete la nueva contraseña 2 veces y pulsa guardar.

| Archivo Edición Ver Favoritos Herram                  | ientas Ayuda                    |            |             |  |  |  |  |
|-------------------------------------------------------|---------------------------------|------------|-------------|--|--|--|--|
| 🖄 🕶 🔝 👻 🖃 🖶 👻 Página 🕶 Segur                          | idad 🔻 Herramientas 🔻 🔞 🔻 🧦 🕼 🚉 | e 🖉        |             |  |  |  |  |
|                                                       |                                 |            |             |  |  |  |  |
|                                                       | (                               | Centro     | ACTIVIDADES |  |  |  |  |
|                                                       | <u> </u>                        | Jentro     |             |  |  |  |  |
|                                                       |                                 |            |             |  |  |  |  |
| servicios y act                                       | lvidades                        | Contrasena |             |  |  |  |  |
| Quieres darte                                         | le alta?                        |            |             |  |  |  |  |
|                                                       |                                 |            |             |  |  |  |  |
|                                                       |                                 |            |             |  |  |  |  |
| Cambiar Password                                      |                                 |            |             |  |  |  |  |
|                                                       |                                 |            |             |  |  |  |  |
| Email (Nombre Usuario):                               | cobollo14@gmail.co              | m          |             |  |  |  |  |
| Password:                                             |                                 |            |             |  |  |  |  |
| Password: (otra vez)                                  |                                 |            |             |  |  |  |  |
| 🗆 He leido y acepto las Normas de uso descritas abajo |                                 |            |             |  |  |  |  |
| Guardar                                               |                                 |            |             |  |  |  |  |
|                                                       |                                 |            |             |  |  |  |  |
|                                                       |                                 |            |             |  |  |  |  |

Entramos nuevamente en http://www.deporsa.es/centro con tu nueva contraseña

|                                                             |                                 |             |                      |                 |                                | ×            |  |  |
|-------------------------------------------------------------|---------------------------------|-------------|----------------------|-----------------|--------------------------------|--------------|--|--|
| ← → <sup>[]</sup> http://www                                | adosclick.es/centro/pregmodifil | monitor.php | 🔎 🗝 🖒 🥃 CENTRO G     | iE 🤼 phpmyadm M | Confirmaci <i> (</i> Menus d × | <b>†</b> ★ ☆ |  |  |
| Archivo Edición Ver                                         | Favoritos Herramientas Ayu      | la          |                      |                 |                                |              |  |  |
| 🛅 🕆 🔝 🕆 🖂 👼 👻 Página 🕆 Seguridad 👻 Herramientas 🕶 😥 🖉 🏭 🏭 🏭 |                                 |             |                      |                 |                                |              |  |  |
|                                                             |                                 |             |                      |                 |                                |              |  |  |
| Centro 🔰                                                    |                                 |             |                      |                 |                                | <u>v</u>     |  |  |
|                                                             | FDAR64                          |             |                      |                 |                                | · 🦋          |  |  |
|                                                             |                                 | bienveni    | docobollo14@gmail.co | om              |                                |              |  |  |
| 5010                                                        | icios y actividade              |             | Log Out              |                 |                                |              |  |  |
|                                                             | Asistencia                      | Notas       | Monitor              | Configuración   |                                |              |  |  |
|                                                             |                                 |             |                      |                 |                                |              |  |  |
| Notas de Alumnos                                            |                                 |             |                      |                 |                                |              |  |  |
|                                                             |                                 |             |                      |                 |                                |              |  |  |
| Seleccione Monitor:                                         |                                 |             |                      |                 |                                |              |  |  |
| MANUEL COBOLLO                                              |                                 |             |                      |                 |                                |              |  |  |
|                                                             |                                 |             |                      |                 |                                |              |  |  |
|                                                             |                                 |             |                      |                 |                                |              |  |  |
|                                                             |                                 |             |                      |                 |                                |              |  |  |
|                                                             |                                 |             |                      |                 |                                |              |  |  |
|                                                             | V                               | ər          |                      |                 |                                |              |  |  |
|                                                             |                                 |             |                      |                 |                                |              |  |  |

Entra en Monitor y actualiza todos tus datos, dirección, foto y cuenta corriente con IBAN.

Un saludo